# 投资者业务预填单功能操作手册

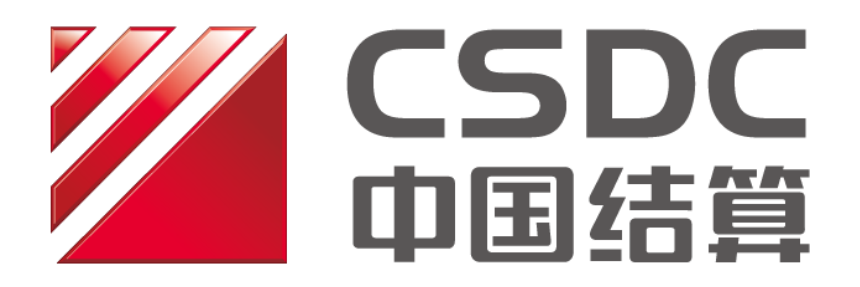

中国证券登记结算有限责任公司上海分公司(制作) 二〇二五年六月

本次修订说明

| 更新日期      | 修订内容     |
|-----------|----------|
| 2025-6-9  | 调整部分图片信息 |
| 2024-7-10 | 新增       |

| 目 | 录     |
|---|-------|
| _ | · • - |

| 1 概述               | 4  |
|--------------------|----|
| 2 用户登录             | 4  |
| 3材料指引              | 6  |
| 4业务预填              | 9  |
| 4.1 电脑网页端          | 9  |
| 4.2 手机端(微信营业厅、APP) |    |
| 5参考文本生成            |    |
| 5.1 生成授权委托书        | 14 |
| 5.2 生成质押合同         |    |
| 6 填单记录与进度查询        |    |
| 6.1 填单查询           |    |
| 6.2 业务进度反馈         | 17 |

#### 1 概述

业务预填单是中国结算为了方便投资者高效准备业务申请而提供的材料指引、业务预填、表单生成、进度反馈等服务。本使用手册适用于 2024年6月28日后上线的新版预填单服务。

#### 2 用户登录

投资者、质权人、其他市场参与人均可通过电脑网页端、手机微信端 或中国结算 APP,以个人名义注册、登录"中国结算网上营业厅及微信营 业厅"(注册登录指引详见 中国结算官网首页>网上业务平台>投资者服 务专区>中国证券登记结算有限责任公司网上营业厅及微信营业厅用户手 册)

注册、登录成功后,可进入"业务预填单"模块,具体路径为:

电脑端: 中国结算官网>网上业务平台>投资者服务专区>业务预填单

网页搜索"中国结算官网"(http://www.chinaclear.cn),点击"网上业务平台"项下的"投资者服务专区":

| / 通知公告     |                                     | 1 登录入口                                         |                 |   |
|------------|-------------------------------------|------------------------------------------------|-----------------|---|
| 2024-07-01 | 中国结算深圳分公司关于修订《中国证券登记结算有限责任公司深圳分公司可  | 名 用户登录                                         |                 |   |
| 2024-07-01 | 关于终止为河南新野纺织股份有限公司提供证券交易所市场A股登记服务的公告 | 🖉 用户注册                                         |                 |   |
| 2024-07-01 | 关于终止为中国中期投资股份有限公司提供证券交易所市场A股登记服务的公告 | / 网上业客平台                                       |                 |   |
| 2024-06-28 | 中国结算上海分公司关于修订发布《中国证券登记结算有限责任公司上海分公  | <b>众</b> 投资者服务专区                               | ·· <del>·</del> |   |
| 2024-06-28 | 中国结算上海分公司关于修订发布《中国证券登记结算有限责任公司上海分公  | ♀ 发行人服务专区                                      | ·· <del>·</del> | _ |
| / 要闻动态     |                                     | Ω 参与人服务专区                                      | $\rightarrow$   |   |
| 2024-06-19 | 吴清主席在2024陆家嘴论坛开幕式上的主旨演讲             | → 开放式基金服务专区                                    |                 |   |
| 2024-06-19 | 证监会发布《关于深化料创版改革服务科技创新和新质生产力发展的八条措施》 | <ul> <li>○ 培训服务专区</li> <li>○ 左匝昭条右区</li> </ul> | ·->             |   |
| 2024-06-19 | 中国证监会关于深化科创板改革服务科技创新和新质生产力发展的八条措施   |                                                |                 |   |

### 点击"投资者服务专区"按钮:

| <ul> <li>・ 培训服务专区</li> <li>・ 专项服务专区</li> </ul> | ○ ○ ○ ○ ○ ○ ○ ○ ○ ○ ○ ○ ○ ○ ○ ○ ○ ○ ○ |
|------------------------------------------------|---------------------------------------|
| , 电子凭证校验平台                                     |                                       |
| ■相关链接                                          | 投资者服务专区 >                             |
| 业客规则                                           |                                       |

#### 进入预填单界面:

| 中国结 関 业 多 預 填 单<br>CSDC PRE FILLING SYSTEM                                                                                                    | ▲ 《云· 總好· / 预续单直页 / 返回首页 / 退出 / |
|----------------------------------------------------------------------------------------------------|---------------------------------|
| 995/760                                                                                                    |                                 |
|                                                                                                    |                                 |
|                                                                                                    |                                 |
| CER MALS                                                                                                    | (HULS)                          |
| 1949年4月         1949支票         100 法结婚兄         100 法结婚兄         100 法         100 法 |                                 |
| 6 69Xx                                                                                                    | C therese                       |
| <ul> <li>         · · · · · · · · · · · · · · ·</li></ul>                                                                                                    | 业务组单 </td                       |
| 955RIG                                                                                                    |                                 |
| 10 业务预约                                                                                                    |                                 |
|                                                                                                    |                                 |

**手机端:**微信搜索"中国结算营业厅公众号">业务办理>业务预填单 或

登录中国结算 APP>业务办理>业务预填单

| ):24                    |                              | suil 89'       | <               |              | 中国             | 结算             | Q          |
|-------------------------|------------------------------|----------------|-----------------|--------------|----------------|----------------|------------|
| 中国约                     | 算营业厅 🔍                       | 2              |                 |              | 业务             | 页填单            |            |
| 2022年9                  | 月27日 眺上18:10                 |                |                 | 2            | 5              | Q              | <b>(</b> ) |
|                         |                              |                | ЯК <del>С</del> | 5预填          | 参考文本           | 填单记录           | 业务预约       |
|                         |                              | 6              |                 |              | 业务             | 预填             |            |
| ▶ 国结算诚邀您参<br>●更好地提供服务,中 | <b>与线上服务评价</b><br>国结算诚邀您参与线。 | 上服务评           |                 |              | 证券质            | 押业务            |            |
| 1, 2010/00120101        |                              | - 8            |                 | 6            | đ              | <b>a</b>       | 8          |
| 2022年1                  | 月29日 下午17:06                 |                |                 | 证券质押登<br>记业务 | 解除证券质<br>押登记业务 | 部分解除质<br>押登记业务 | 更多         |
|                         |                              |                |                 |              | 证券非交易计         | 过户登记业务         |            |
|                         |                              | © #I#5)¥ 2.€17 |                 | 3            |                | 0              | 8          |
| 国结算诚邀您<br>更好地提供服务,      | 网络投票                         | 上服务评           |                 | 继承(含遗<br>赠)  | 离婚财产分<br>割     | 协议转让<br>(行政划拨) | 更多         |
| 感谢您的支持!                 | 证券查询                         | - 8            |                 |              | 证券查            | 询业务            |            |
|                         | 业务预约                         | - 1            |                 |              | •              | 6              | 0          |
| L                       | 业务预填单                        | _              |                 | 持有余额         | 持有变更           | 冻结情况           | 更多         |
| = 我的账户                  | = 业务办理                       | = 公共服务         |                 |              | 717.44         | 业本             |            |

# 3 材料指引

选择证券业务类别及所属市场,可前往材料指引界面,如下图所示:

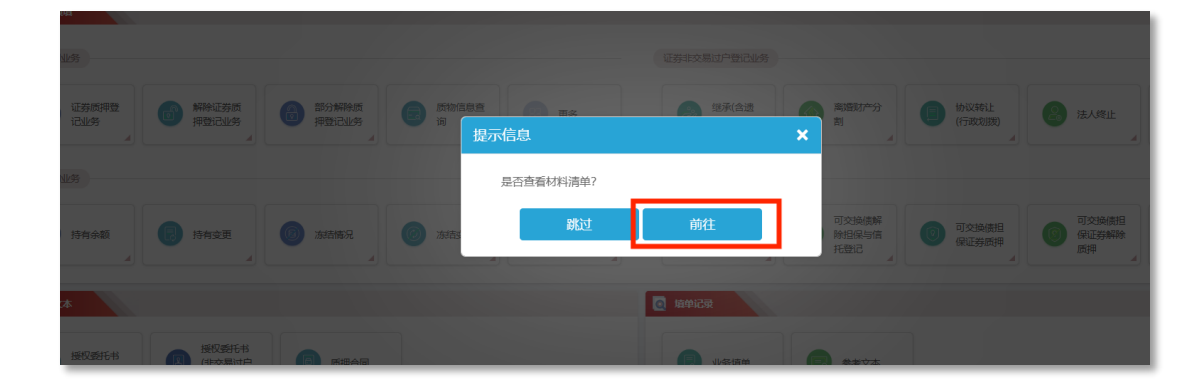

可结合业务具体情况进行选择,点击提交。

| 中国結算 业务预填单<br>CSDC PRE FILLING SYSTEM             |           |
|---------------------------------------------------|-----------|
| 部分解除证券质押业务材料清单                                    |           |
| 质权人类型:*                                           | 境内法人组织    |
| 质押登记日后质权人名称是否发生变更? *                              | ○是○否      |
| 目前法定代表人/负责人是否与营业执照一致*                             | ○是○否      |
| 出质人账户是否为证券公司及其子公司定向资产管理产品或基金公司及其子公司单一客户特定资产管理产品 * | ○是 ○否     |
|                                                   | 提交」    返回 |

点击提交后,可跳转至生成个性化的材料清单界面,同时可点击右侧 "模板样例"下载申请表单及授权委托书模板,作为准备业务材料的参考。

| 部分解除证券质持 | 甲业务材料清单              | 法定代表人(负责人/执行事务合伙人/授权事务代<br>表/委派代表) 授权委托书                                          |      |                                                                                                    |
|----------|----------------------|-----------------------------------------------------------------------------------|------|----------------------------------------------------------------------------------------------------|
| 序号       | 材料名称                 | 材料要求                                                                              | 备注   | DEASTER                                                                                                    |
| 1        | 申请表                  |                                                                                   |      | ▲本条型<br>●新修证券资料型记 □部分解除证券资料型记                                                                                                   |
| 1-1      | 部分解除质押登记申请表          | 质钾双方为单位的,加盖公章;为自然人的,本人签字。                                                         | 模板样例 | □证券预押登记状态调整 □质押证券处置社户<br>□质物证息查询                                                                                                |
| 2        | 质权人身份证明材料            |                                                                                   |      | 单位全形<br>法定代表人 (                                                                                                    |
| 2-1      | 营业执照复印件              | 公司购法人提供营业执照:社团法人提供社团法人登记证书;事业法人提供事业单位法人证书;机关法人提供机关法人<br>成立现文,复印件加盖公章              |      |                                                                                                    |
| 2-2      | 法定代表人/负责人/委派代表身份证复印件 | 加盖公章                                                                              |      |                                                                                                    |
| 2-3      | 授权委托书                | 要求列明授权事项、经办人姓名、身份证件类型及号码并加盖公章及法定代表人签字或签章                                          | 模板样例 | 必要考現              秋(地名)         (#音量号号)              か理相关业手手续。           学校取用         本         月         王         月         日 |
| 2-4      | 经办人身份证件原件及复印件        | 复印件加盖公章                                                                           |      | 交托人为办理上述事项所实施的法律符为和答案的一切有关文件或单位的干记录以。                                                                                           |
| 3        | 补充材料                 |                                                                                   |      | 授权事位: 法定代表人 (负责人/负行事并合伙人/                                                                                                    |
| 3-1      | 法定代表人/负责人补充材料        | 出用任一以下材料: 1) 上级单位的任免文件加重上级单位公套; 2) 依公司章程、股东会、董事会决议等决定的,提供<br>有关公司章程、股东会、董事会决议加盖公章 |      | (董章) 授权事本代表/杂派代表);<br>(茎名或董章)                                                                                                   |
| 3-2      | 现时负责人身份证件复印件         | 现履行法定代表人/负责人职责的人员身份证件舞印件,加盖公童                                                     |      | 年 月 日                                                                                                    |
| 4        | 质押登记证明               |                                                                                   |      |                                                                                                    |

手机端操作如图所示:

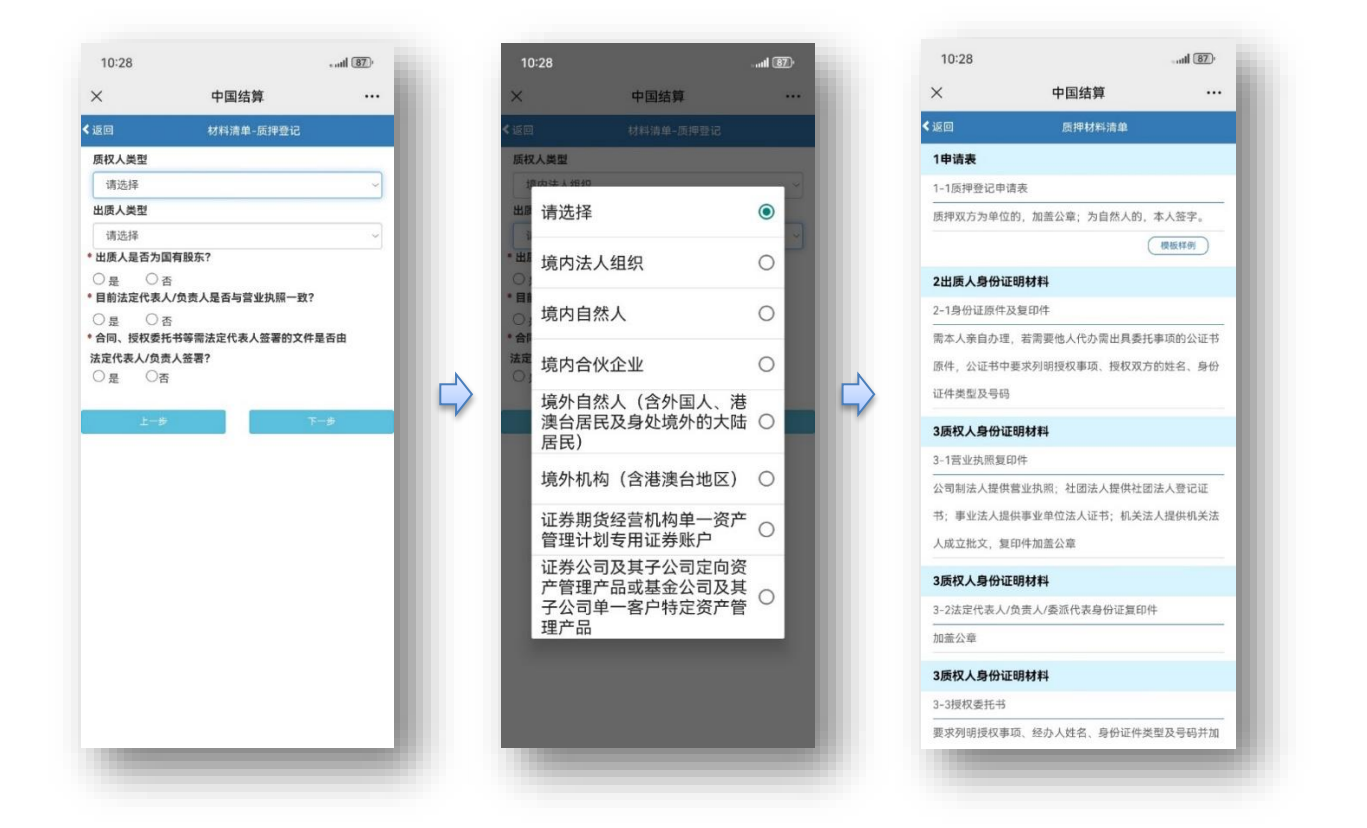

材料清单底部可以选择打印,即可下载可供打印对照的材料清单。

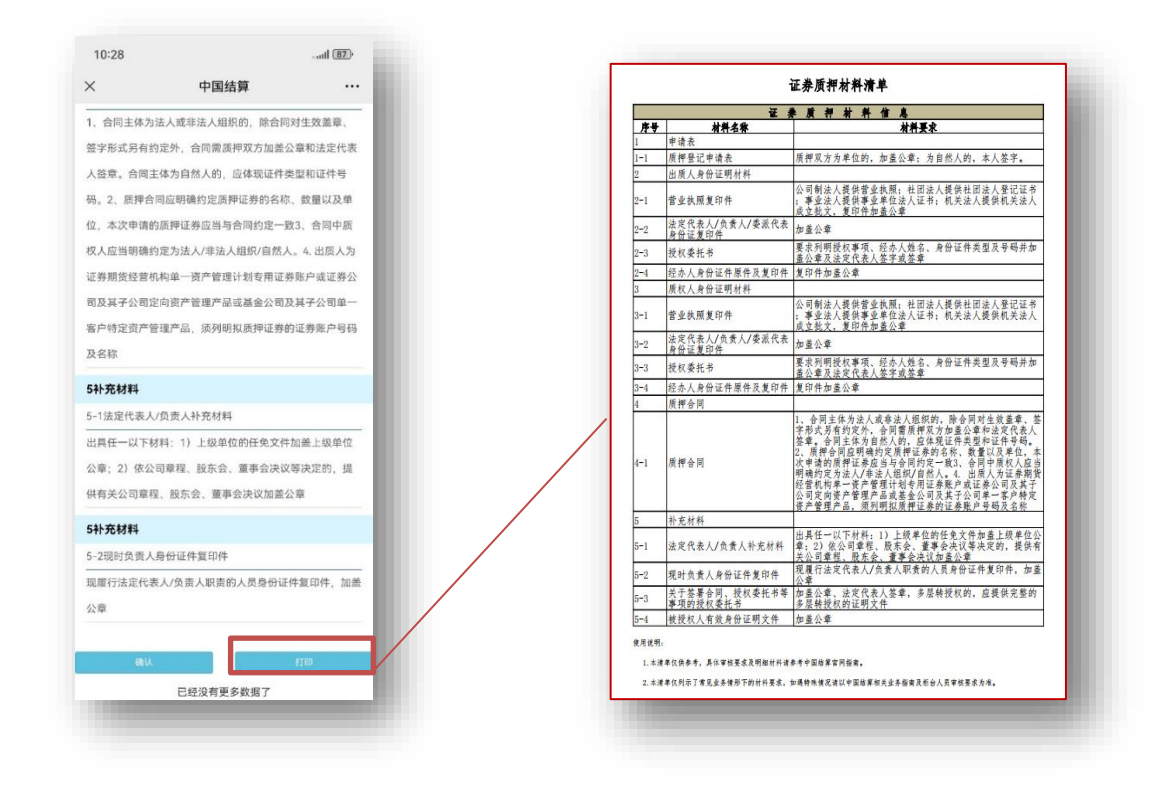

# 4业务预填

# 4.1 电脑网页端

勾选预填的业务类型:

| 业务类别                                                  | 证券非交易过户登记业务                                                                                                    | 业务类型 | 请选择                        |                           | 请选择               | <b>^</b> |  | 清选择                        |     |   |            |   |
|-------------------------------------------------------|----------------------------------------------------------------------------------------------------|------|----------------------------|---------------------------|-------------------|----------|--|----------------------------|-----|---|------------|---|
| _                                                     |                                                                                                    |      | 请选择                        |                           |                   |          |  | 已质押证券协议转让(仅限<br>上海、深圳市场适用) |     | ſ | 员工持股计划 (沪) | - |
| 村林                                                    | 科指引及申请表填单                                                                                                    |      | 继承(含遗赠)                    | 私募资产管理 (炭券特別非交易过户(沪<br>深) |                   |          |  |                            |     |   |            |   |
|                                                       | ر منه های است.<br>۱۹۹۰ - ۲۰۰۱ - ۲۰۰۱ - ۲۰۰۱ - ۲۰۰۱ - ۲۰۰۱ - ۲۰۰۱ - ۲۰۰۱ - ۲۰۰۱ - ۲۰۰۱ - ۲۰۰۱ - ۲۰۰۱ - ۲۰۰۱ - ۲۰۰۱ |      | 离婚财产分割                     |                           | QFII非交易过户         |          |  | 社保其全別誌(泊深)                 |     |   |            |   |
| ,投资者可則往 <mark>北宫证券公司</mark> 的宫亚<br><b>公章</b> 的相关登记凭证。 | 鄉往托晉 <mark>证券公司</mark> 的营业部办理证券查询、质押、非交易过户等证券登记业务。                                                                |      | 协议转让 (行政划拨)                | 表决权差异安排昇                  | 表决权差异安排异议股东股      |          |  | 中国资源创作(河东)                 |     |   |            |   |
|                                                       |                                                                                                    |      | 法人终止                       |                           | 份转让 (京)           |          |  |                            |     |   |            |   |
|                                                       |                                                                                                    |      | 捐赠                         |                           | 员工持股计划 (沪)        |          |  | (沪)                        | - 1 |   |            |   |
|                                                       |                                                                                                    |      | 已质押证券协议转让(仅限<br>F海、深圳市场话用) |                           | 债券特别非交易过户(沪<br>深) | •        |  | 其他                         |     |   |            |   |
|                                                       |                                                                                                    |      |                            |                           |                   |          |  |                            |     |   |            |   |

#### 进入填单界面,可根据系统指导快速填写申请表单。

| 中国结销 业务预填单<br>CSDC PRE FILLING SYSTEM              |                | 3 (第二) (第二) (第二) (第二) (第二) (第二) (第二) (第二) |
|----------------------------------------------------|----------------|-------------------------------------------|
| 非交易过户预填单                                           |                |                                           |
| 预留手机带                                              | 证券所属市场         |                                           |
| 业务类型                                               |                |                                           |
| 业务类型*                                              |                |                                           |
| 过户双方信息                                             |                |                                           |
| 过出方名称*                                             | 过出方证券账户*       |                                           |
| 过入方名称*                                             | 过入方证券账户*       |                                           |
| 电子凭证接收信息                                           |                |                                           |
| 电子凭证链接接收邮箱1*                                       | 下载密码短倍接收手机带码1* |                                           |
| 电子频正语编读改新稿2                                        | 下载密码矩倍接收手机局码2  |                                           |
| 序号 质弹输号/法结构号 <b>O</b> 证券代码* 证券编码* 证券类别 过户数量* 过户单价行 | 过出方托管单元名称 过出方1 |                                           |
| 1                                                  | 習仔             | 生成甲硝汞 返回                                  |
| TALIO HERE                                         |                |                                           |
| 1977 <u>1</u> 1                                    | (中時表 ) 200     |                                           |

对于生成表单的业务类型,点击"生成申请表",该笔预填单正式生效 且可打印申请表。生成申请表后,预填单内容无法再予修改。

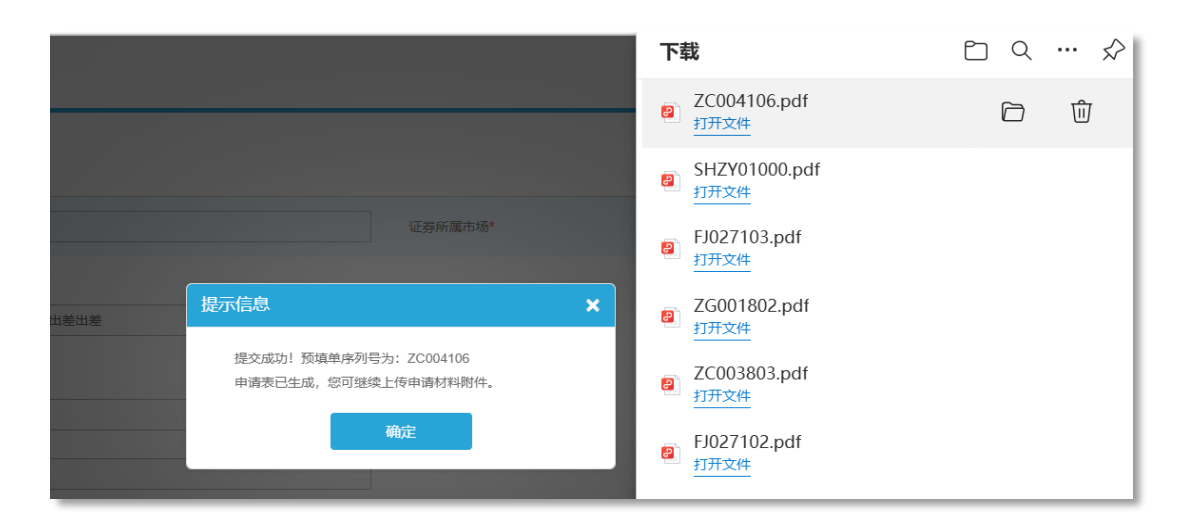

申请表生成后,可在同一页面继续选择上传附件(允许附件为空),

提交并进行承诺确认后可继续前往业务预约。

| 中国结算 业务预填单<br>CSDC PRE FILLING SYSTE | <u>a</u><br>M         |   |
|--------------------------------------|-----------------------|---|
| 电子凭证接收入于机号的                          |                       |   |
| 电子凭证接收人电子邮箱                          |                       |   |
| 附件上传                                 |                       |   |
| 附件1                                  | ZG000903-质押处置过户.pdf   |   |
| 附件2                                  | 部分解除证券质押登记申请表填写样例.doc |   |
| 附件3                                  | 新建 XLS 工作表            | × |
| 附件4                                  | 授权委托书(质押业务)-模板样例.docx |   |
| 附件5                                  | 新建 XLS 工作表.xls        |   |

请保证上传的附件与临柜提交纸质材料的一致性后点击确认提交

| 提示信息                  | × |
|-----------------------|---|
| 本人承诺上传的附件与临柜提交的纸质材料一致 |   |
| 返回修改 确认提交             |   |
|                       |   |

如需预约,可继续前往业务预约。

| 提示信息                                                    |
|---------------------------------------------------------|
| 提交成功!预填单序列号为:ZC004106<br>是否前往业务预约界面进行业务预约。<br>暂不前往 立即前往 |
|                                                         |

对于不生成表单的业务类型,直接进入预填界面进行附件上传(允许附件为空)。

| 业务类型       |                                                                                                    |            |
|------------|----------------------------------------------------------------------------------------------------|------------|
| 业务类型*      | <ul> <li>──继承(含遗赠) 窩膚财产分割 一协议转让(行政划援) 法人终止 捐赠</li> <li>──已既押证券协议转让(仅限上海、深圳市场适用) へ私募资产管理 ● 其他</li> </ul> |            |
| 过户双方信息     |                                                                                                    |            |
| 过出方证券账户号码* | 000000006                                                                                               | 过入方证券账户号码* |
| 其他关键信息     |                                                                                                    |            |
| 附件上传       |                                                                                                    |            |
| 附件1        |                                                                                                    |            |
| 附件2        | Ø                                                                                                    |            |
| 附件3        |                                                                                                    |            |
| 附件4        |                                                                                                    |            |
| 附件5        |                                                                                                    |            |
|            | 新婚时件中                                                                                                   |            |
|            | 戦存 !!                                                                                                   | <b></b> 逐  |

填单完成后,在首页"填单记录"模块中,可查询到相应填单记录,并 可进行申请表打印、参照录入等操作。

|                         | <b>₽记录</b><br>■ 业务填单                  |            | 参考文本            |        |                       |          |                                                                                |
|-------------------------|---------------------------------------|------------|-----------------|--------|-----------------------|----------|--------------------------------------------------------------------------------|
| <b>2 日</b><br>3 第 年 天 型 | 図結時<br>SDC PRE FILLING SYSTE<br>申请表現的 | A<br>~ 123 | 9件篇中语<br>第四译    |        | 5                     | - 小分校田   | (1937) (1938年8月) (1938)<br>(1933) (1933) (1933)<br>(1933) (1933) (1933) (1933) |
| 康号                      | 預填单座列号                                | 业务类别       | 业务类型            | 证券和属市场 | 业务关键字                 | 强入日期     | 勝作                                                                             |
| 1                       | QT001805                              | 其他业务       | 可交換债担保证券解除质押登记所 | 上海市场   | A549494646-B649184649 | 20240619 | 师政 打印 委屈家入 性度 研究管理                                                             |
| 2                       | QT001804                              | 黑街业场       | 其他业务            | 上海市场   | A649494646-B649184649 | 20240619 | 释改 打印 <b>查照录入 作度</b> 语言查询                                                      |
| 3                       | ZC004107                              | 证券抵押业务     | 质物信息查询业务        | 北东市场   | 点击是你的好的呢              | 20240619 | 物次 打印 多短家入 竹皮 运货自调                                                             |
| 4                       | ZC004106                              | 证券质押业务     | 质物信息查询业务        | 北东市场   | 点由是你的好的呢#出着出着         | 20240619 | 师说 <u>打印 参照录入 作度</u> 法原始局                                                      |

# 4.2 手机端(微信营业厅、APP)

勾选预填的业务类型,进入填单界面,可根据系统指导快速填写申请 表单,提升数据准确性及临柜办理效率。

|              | 业务                | 页填单            |                                      | ×      | 中国结算            |       |
|--------------|-------------------|----------------|--------------------------------------|--------|-----------------|-------|
|              |                   |                |                                      | <返回    | 上海市场-证券质押业务-证券质 | 押登记业务 |
|              | <b>王公</b><br>参考文本 | 填单记录           | ●●●●●●●●●●●●●●●●●●●●●●●●●●●●●●●●●●●● | 预留手机   | <b>시号</b>       |       |
|              |                   |                | -                                    | 证券所属   | 属市场             |       |
|              | 业务                | 预填             |                                      | 上海市均   | 汤               |       |
|              | -                 |                | _                                    | 质权人信息  |                 |       |
|              | 证券质               | 押业务            |                                      | * 质权人名 | 名称              |       |
| 0            | 0                 | 9              | 0                                    | 质权人-   | -               |       |
| U            | U                 | U              |                                      | * 身份证  | 件类型             |       |
| 证券质押登<br>记业务 | 解除证券质<br>押登记业务    | 部分解除质<br>押登记业务 | 更多                                   | 营业执行   | 照               | ~     |
| 1012.75      | 31 AL 4046.73     | 51 at 10 at 25 |                                      | •身份证(  | 件号码             |       |
|              | 证券非交易;            | 立户登记业务         |                                      |        |                 |       |
| -            | -                 | -              |                                      | 电子凭证接  | <b>段收信息</b>     |       |
| Ì            | (A)               |                |                                      | *凭证接   | 收人姓名            |       |
| 继承(含遣        | 离婚财产分             | 协议转让           | 更多                                   |        |                 |       |
| )喧)          | 8]                | (行政划抜)         |                                      | * 凭证接收 | 收邮箱             |       |
|              | 证券查               | 询业务            |                                      |        |                 |       |
| -            | -                 | -              |                                      | * 凭证发放 | 放提醒接收手机号码       |       |
|              |                   |                |                                      |        |                 |       |
| 持有余额         | 持有变更              | 冻结情况           | 更多                                   |        |                 |       |
|              |                   |                |                                      |        | 下一步             |       |

对于生成表单的业务类型,点击"生成申请表",该笔预填单正式生效 且可打印申请表。生成申请表后预填单内容无法再予修改。

| ×                                     | 中国结管            |         | ~                 | 十回4                      | 士笛             |   |
|---------------------------------------|-----------------|---------|-------------------|--------------------------|----------------|---|
|                                       | <b>十回归并</b>     |         | _                 | 中国<br>5                  | а <del>л</del> |   |
| * 出质人名称                               |                 |         | *凭                | 证发放提醒接收手机号码              |                |   |
| ww                                    |                 |         | 11                |                          |                |   |
| * 出质人身份证件类型                           |                 |         | 出质)               | 及质押证券信息                  |                |   |
| 宫业执照                                  |                 |         | * 88              | 质人名称                     |                |   |
| * 出质人身份证件号码                           |                 |         | w                 |                          |                |   |
| 22                                    |                 |         | 质                 | 押信息                      |                |   |
| 质押信息                                  |                 |         |                   | 提示信息                     | ×              |   |
| 证券账户* 😮                               | A123456789      |         |                   | <sup>11</sup> 您可將此电子表单打E | ]并答章后作为纸       |   |
| 证券代码*                                 | 600011          |         |                   | 面 质申请材料。生成申证             | 青表后您填写的信       |   |
| 证券简称*                                 | 11              |         |                   | 息将无法修改,请确认<br>新 确性。      | 人预填单数据的准       |   |
| 托管单元 🕄                                |                 |         |                   | i                        |                |   |
| 证券类别 😯                                | 请选择             | ~       |                   | 返回修改                     | 确认提交           |   |
| 质押证券数量* 🕄                             | 11              |         | 业务制               | 建型及风险管理信息                |                |   |
| 2务类型及风险管理信                            | 良               |         | * 11              | 务类型                      |                |   |
| * 业务类型                                |                 |         | -1                | 融资美质押                    |                |   |
| 非融资类质押                                |                 | ~       | 其他仍               |                          |                |   |
| ŧ他信息                                  |                 |         | *质                | 押合同编号 🖸                  |                |   |
| * 质押合同编号 😡                            |                 |         | qq                |                          |                |   |
| qq                                    |                 |         |                   |                          | -              |   |
| 上一步                                   | 提交              |         |                   |                          | 提交             | _ |
| 注意事项<br>"保存"后该笔记录可以修改但<br>印 提交后无法再予修改 | 无法打印,"提交"后该笔记录I | E式生效且可打 | 注意4<br>1、現<br>2、頭 |                          |                |   |

填单完成后,在首页"填单记录"模块中,可查询到相应填单记录。

|                                                               |                                                                                      | P国结算 ····                                                                                                    | 中国                                                                                                    |
|---------------------------------------------------------------|--------------------------------------------------------------------------------------|----------------------------------------------------------------------------------------------------|----------------------------------------------------------------------------------------------------|
|                                                               |                                                                                      | 业务预填单                                                                                                    | Ł                                                                                                    |
|                                                               |                                                                                      | ZY099520                                                                                                    | 单序列号                                                                                                    |
|                                                               |                                                                                      | 证券质押业务                                                                                                    | 60                                                                                                    |
|                                                               |                                                                                      | 证券质押登记业务                                                                                                    | 7                                                                                                    |
|                                                               |                                                                                      | 上海市场                                                                                                    | 市场                                                                                                    |
|                                                               |                                                                                      | 质权人一-ww                                                                                                    | 字                                                                                                    |
|                                                               |                                                                                      | 20240704                                                                                                    | 朝                                                                                                    |
|                                                               |                                                                                      | 照录入 作废 进度查询                                                                                                    |                                                                                                    |
|                                                               |                                                                                      | EJ057902                                                                                                    | 单序列号                                                                                                    |
|                                                               |                                                                                      | 证券非交易过户登记业务                                                                                                    | 9                                                                                                    |
|                                                               |                                                                                      | 员工持股计划(沪)                                                                                                    |                                                                                                    |
|                                                               |                                                                                      |                                                                                                    |                                                                                                    |
|                                                               |                                                                                      | 上海市场                                                                                                    | 市场                                                                                                    |
| ZY099520                                                      | 预填单序列号                                                                               | 上海市场<br>D123456789-D123456789                                                                                                 | 市场<br>字                                                                                                    |
| ZY099520                                                      | 预填单序列号                                                                               | 上海市场<br>D123456789-D123456789<br>20240701                                                                                     | (市场<br>#字<br>月                                                                                                 |
| ZY099520<br>证券质押业务                                            | <b>预填单序列号</b><br>业务类别                                                                | 上海市场<br>D123456789-D123456789<br>20240701<br>修改 参照录入 作废                                                                       | 市场<br>字<br>〔1                                                                                                  |
| ZY099520<br>证券质押业务<br>证券质押登记业务                                | <b>预填单序列号</b><br>业务类别<br>业务类型                                                        | 上海市场<br>D123456789-D123456789<br>20240701<br>伊政 参照录入 作度<br>ZC000302                                                           | 市场<br>字<br>①<br>列号                                                                                             |
| <b>ZY099520</b><br>证券质押业务<br>证券质押登记业务<br>上海市场                 | 预填单序列号           业务类别           业务类型           证券所属市场                                | 上海市场<br>D123456789-D123456789<br>20240701<br>何次 参照東入 作度<br><u>ZC000302</u><br>证券质押业务                                          | 市场<br>字<br>(相<br>序列号                                                                                           |
| ZY099520<br>证券质押业务<br>证券质押登记业务<br>上海市场                        | 预填单序列号           业务类别           业务类型           证券所属市场                                | 上海市场<br>D123456789-D123456789<br>20240701<br>(伊政) 参売東入) 作度<br><b>ZC000302</b><br>证券质押业务<br>质物信息查询业务                           | 市场<br>字<br>• <b>列号</b>                                                                                         |
| <b>ZY099520</b><br>证券质押业务<br>证券质押登记业务<br>上海市场<br>质权人一-ww      | 预填单序列号           业务类别           业务类型           证券所属市场           业务关键字                | 上海市场<br>D123456789-D123456789<br>20240701<br>(伊改) 參意奈入 作度<br><b>ZC000302</b><br>证券质押业务<br>质物信息查询业务<br>上海市场                    | 市场<br>字<br>(1)<br>例号                                                                                           |
| ZY099520<br>证券质押业务<br>证券质押登记业务<br>上海市场<br>质权人一-ww<br>20240704 | 预填单序列号           业务类别           业务类型           证券所属市场           业务关键字           录入日期 | 上海市场<br>D123456789-D123456789<br>20240701<br>伊政 参差章入 作度<br><b>ZC000302</b><br>证券质押业务<br>质物信息宣询业务<br>上海市场<br>务所典当              | 11日初<br>第字<br>月<br>月<br>1<br>月<br>1<br>日<br>日<br>日<br>日<br>日<br>日<br>日<br>日<br>日<br>日<br>日<br>日<br>日<br>日<br>日 |
| 2Y099520<br>证券质押业务<br>证券质押登记业务<br>上海市场<br>质权人一-ww<br>20240704 | 预填单序列号           业务类別           业务类型           证券所属市场           业务关键字           录入日期 | 上海市场<br>D123456789-D123456789<br>20240701<br>伊波 参照承入 作度<br><b>2CC000302</b><br>证券质押业务<br>质物信息查询业务<br>上海市场<br>所所典当<br>20240701 | 11日本初<br>第字<br>月<br>第 <b>列号</b><br>1<br>1<br>2<br>1<br>1<br>十<br>日<br>5<br>1<br>1<br>字<br>3<br>9               |

# 5 参考文本生成

在"业务预填单"首页的"参考文本"模块,选择想要生成的质押业务和 非交易过户业务的《授权委托书》以及《质押合同》的参考文本。

| 业务查询业务                                                                                                    |  |
|----------------------------------------------------------------------------------------------------|--|
|                                                                                                    |  |
| ◎ 参考文本                                                                                                    |  |
| 授权委托书     (质押业务)     授权委托书     (原押业务)     承     (前押业务)     本     (加)     (加) |  |
| ● 业务预约                                                                                                    |  |
| 1                                                                                                    |  |

# 5.1 生成授权委托书

输入相关要素,点击暂存或提交,即可生成相应文本。

| CSDC PRE FILLING SYSTEM                                                         |                                                                                                    | ▲《《云 <b>御</b> 辞》 反相如曲页   返出<br>五八                                                                           |
|---------------------------------------------------------------------------------|----------------------------------------------------------------------------------------------------|----------------------------------------------------------------------------------------------------|
| 定代表人 (负责人/执行事务合伙人/授权事务代表/委派代表) 授权委                                              | 16 <del>8</del>                                                                                                    |                                                                                                    |
| 经办人名称*                                                                          | 经办人身份证件号码。                                                                                                    |                                                                                                    |
| 单位全称*                                                                           | 法应代票人名称"                                                                                                    |                                                                                                    |
| 授权开始日*                                                                          | 授权结束日*                                                                                                    |                                                                                                    |
| 法应代表人等份证件局码*                                                                    | の現率16 *                                                                                                    |                                                                                                    |
| 业务类型*                                                                           | 部分解除证券质得登记 证券质得登记状态调整 质得证券处置过户 质物倍最意义                                                                                                    |                                                                                                    |
|                                                                                 |                                                                                                    |                                                                                                    |
|                                                                                 | 1977 - 1922 - 1883                                                                                                    |                                                                                                    |
| 中国结目 业务预填单<br>CSDC PRE FILLING SYSTEM                                           | 1977 1922 1933                                                                                                    | ▲ ————————————————————————————————————                                                                      |
| 中国結時 単 多 預 境 単<br>CSDC PRE FILLING SYSTEM<br>定代表人 (负责人/执行事务合伙人/限权事务代表/委派代表) 提校3 | <b>1177 152 153</b>                                                                                                    | ▲ <u>ද</u> _ද 2571                                                                                          |
|                                                                                 | 1777 (現文) 15日<br>2015<br>2015<br>2015<br>2015<br>2015<br>2015<br>2015<br>2015                                                                                                    | ▲ 《 257                                                                                                    |
|                                                                                 | EF# 型交 返回 EF#  EF#  EF#  E#  E# | ▲<br>《 207?                                                                                                 |
|                                                                                 |                                                                                                    |                                                                                                    |
|                                                                                 | ET# 提交 ME ET# 经の人务份证件码码。 法法代表人名称。 ——————————————————————————————————                                                                                                    | 公式会社         気端和前気         3回話用                             3回話用          3回話用          3回話用           3回話用 |
|                                                                                 |                                                                                                    |                                                                                                    |

授权委托书生成样例:

| 法》                   | 定代表人(负责人/执行事务合伙人/授权事务代<br>表/委派代表)授权委托书                                                              | <u>‡</u> →         | 法定代表人(负责人/执行事务合伙人/委派代表)<br>授权委托书                                                          |
|----------------------|----------------------------------------------------------------------------------------------------|--------------------|-------------------------------------------------------------------------------------------|
| ÷                    |                                                                                                    |                    | □继承(含遗赠) □离婚财产分割                                                                          |
|                      | ◎证券质押登记                                                                                             | 业务类型               | □协议转让 □已质押证券协议转让                                                                          |
| 44*3                 | 回解除证券质押登记 回都分解除证券质押登记                                                                               |                    |                                                                                           |
| 里方尖望                 | 回证券质押登记状态调整 回质押证券处置过户                                                                               |                    | 口法人转止 回捐赠 回私募资产管理 口兵把                                                                     |
|                      | 回质物信息查询                                                                                             |                    | 单位全称                                                                                      |
| -                    | 单位全称                                                                                                |                    | 法定代表人(负责人/执行事                                                                             |
|                      | 法定代表人(负责人/执行事务合伙人/                                                                                  | 授权单位               | 务合伙人/委派代表)名称                                                                              |
| 授权单位                 | 授权事务代表/委派代表)姓名                                                                                      |                    | 法定代表人(负责人/执行事                                                                             |
|                      | 法定代表人(负责人/执行事务合伙人/                                                                                  |                    | 务合伙人/委派代表)身份证                                                                             |
|                      | 授权事务代表/委派代表) 身份证号码                                                                                  |                    | <u>특징</u>                                                                                 |
| 被授权人                 | 授权(姓名)(身份证件号码)签署相关业务合                                                                               | 被授权人               | 近起()()()()()()()()()()()()()()()()()()()                                                  |
| 及其                   | 同。<br>场切(桥力) (400次从思想) 力型的关业发光。                                                                     | 及甘丸神               |                                                                                           |
| 办理事项                 |                                                                                                    | 从共外生               |                                                                                           |
| 授权期限                 | 2024年06月05日至2024年06月12日                                                                             | 事項                 |                                                                                           |
|                      |                                                                                                    | 授权期限               | 2024年06月09日至2024年06月12日                                                                   |
| 受托人;<br>授权单1<br>(蓋章) | 为永厚上述事项所实施的法律行为和鉴事的一切有关之件我单位均予以承认。<br>(2: 法定代表人(负责人/执行事务合伙人/<br>) 授权事务代表/委派代表):<br>(鉴否或重要)<br>牛 月 日 | 受托人<br>授权 <i>单</i> | 为办观上述事项所实施的法律行为和签署的一切有关文件我单位均予以承认。<br>位 ( 盛章 ): 法定代表人 ( 负责人/执行事务合伙人/ 葵派代表 ):<br>( 签名或重章 ) |
| !                    |                                                                                                    |                    | 年月日                                                                                       |

# 5.2 生成质押合同

"参考文本填单"填单类型选择"质押合同",可根据已经保存的预填单信息生成质押合同参考文本。输入预填单编号,预填单信息即可带入。

| 回        | 中国结算  |   |                | . married by |   |
|----------|-------|---|----------------|--------------|---|
| 回<br>单类型 | 业务研销单 |   | 1 XE FR        | 医细合口         |   |
| 单类型      |       |   |                | 质押音问         |   |
|          |       |   | 预填单编号          |              |   |
| 参考文本填单   |       | ~ | ZY099520       | )            |   |
| 考文本类别    |       |   | * 质权人名称        | ŝ            |   |
| 请选择      |       | ~ | 质权人一           | 0            |   |
|          |       |   | *身份证件:         | 类型           |   |
|          | 查询    |   | 营业执照           |              | ~ |
|          |       |   | * 身份证件         | 号码           |   |
|          |       |   | 11             |              |   |
|          |       |   | 电子凭证接收         | <b>文信息</b>   |   |
|          |       |   | * 凭证接收。        | 人姓名          |   |
|          |       |   | 11             |              |   |
|          |       |   | * 凭证接收的        | 邮箱           |   |
|          |       |   |                |              |   |
|          |       |   | * 凭证发放         | 是醒接收手机号码     |   |
|          |       |   |                |              |   |
|          |       |   |                |              |   |
|          |       |   |                | 下一步          |   |
|          |       |   |                |              |   |
|          |       |   |                |              |   |
|          |       |   |                |              |   |
|          |       |   |                |              |   |
|          |       |   |                |              |   |
|          |       |   |                |              |   |
|          |       |   |                |              |   |
|          |       |   |                |              |   |
|          |       |   | and the second |              |   |

### 质押合同生成样例:

| 10:32    |     |                               |                                   | 00                 | l (        | 85) | 10:3                                                                                                    | 3                                                                                                    |                                                                                                    | m                              | 00                      |                            | 85,                              |                          |                                                                                                    |                                                         |                                                              |                                                                                                    |                                                 | - 13 -                               |
|----------|-----|-------------------------------|-----------------------------------|--------------------|------------|-----|----------------------------------------------------------------------------------------------------|----------------------------------------------------------------------------------------------------|----------------------------------------------------------------------------------------------------|--------------------------------|-------------------------|----------------------------|----------------------------------|--------------------------|----------------------------------------------------------------------------------------------------|---------------------------------------------------------|--------------------------------------------------------------|----------------------------------------------------------------------------------------------------|-------------------------------------------------|--------------------------------------|
| - 4冊 1 4 | 证券」 | <b>责押合同</b>                   | □□ 前                              | ፲፬<br>·예복당:<br>文本) | 21)<br>:44 |     | 348 344<br>本 (元 20<br>6 34 34<br>6 4<br>6 4<br>6 4<br>6 4<br>6 4<br>6 4<br>6<br>6 4<br>6<br>7<br>7<br>8<br>7<br>8<br>8<br>8<br>8<br>8<br>8<br>8<br>8<br>8<br>8<br>8<br>8<br>8<br>8<br>8 | Frag     Frag     R     R     C     C    C | ↓下标"本合同")<br>【音響術】<br><u>収入一</u> 【各準<br>計対公司):<br>:<br>:<br>:<br>:<br>:<br>:<br>:<br>:<br>:<br>:<br>:<br>:<br>:<br>:<br>:<br>:<br>:<br>: | ■ 累由以下各方<br>差署:<br>姓名】(以下)<br> | 于年_<br>\$P\$**质权        | _月日<br>人)                  | άττφα<br>Ξ                       | 同分<br>用于<br>序句<br>1<br>1 | 牛<br>本 (原理证法<br>研示 (原理)<br>・<br>・<br>・<br>・<br>・<br>・<br>・<br>・<br>の<br>・<br>の<br>・<br>の<br>、<br>、<br>、<br>、<br>、<br>、<br>、<br>、<br>、<br>、<br>、<br>、<br>、 | 満年3 是合<br>同3 第 2.2<br>西押证券<br>代码<br>600011<br>か.2.1 基金2 | 押证券<br>周編号_22<br>単理券<br>算押证券<br>算押证券<br>算押<br>11<br>11<br>11 | 清单范才<br>(质押:<br>(质押:(质押:<br>(质押:(质))<br>(质)<br>(一)<br>(一)<br>(一)<br>(一)<br>(一)<br>(一)<br>(一)<br>(一)<br>(一)<br>(一 | 12<br>(四))不可<br>(前)<br>(原件证券<br>美別<br>((面)));;; | 分割的组成部分<br>原序证券数量<br>11<br>采用不标误表方19 |
|          | 中国证 | 质权人:<br>出质人:<br>券登记结算<br>二〇 名 | <u>质权人一</u><br><br>有限责任公<br>F 月 日 | 司制力                | 2          |     | 出法身身联邦                                                                                                    | 责人:<br>定代表人(<br>份证件号码<br>彩拉址:<br>彩故编码:<br>育:<br>子 新礼:<br>天 私:                                                                                                    | mm【名称/t<br>针对公司}:<br>:<br>:22                                                                                                    | 生名] (以下前)<br>—                 | \$**出质人                 | 7                          | 53                               |                          |                                                                                                    |                                                         |                                                              |                                                                                                    |                                                 |                                      |
|          |     |                               |                                   |                    |            | 1   | 鉴<br>1.(<br>为<br>的内容                                                                                                    | 于:<br>适用于出质<br>【<br>【主合同<br>为:                                                                                                    | 人为主合同债务;<br>续权人/质权人】<br>编号】的2                                                                                                    | 人的情形)<br>与<br>2 / 16 全称<br>主合  | 【债务人/<br> (以下简<br>同安排/厦 | 出质人】 签<br>称"主合同"<br>[押合同设立 | 著的编号<br>),主合网<br>2.依思]。<br>— 1 — |                          |                                                                                                    |                                                         |                                                              |                                                                                                    |                                                 | - 14                                 |
|          |     | []                            | [Å                                |                    | <i>I</i> * | .   | B                                                                                                    | DO                                                                                                    | <b>_</b> "                                                                                                    | C                              | <b>}</b>                | DR                         | 4                                |                          |                                                                                                    |                                                         |                                                              |                                                                                                    |                                                 |                                      |

## 6 填单记录与进度查询

在"业务预填单"首页的"填单记录"模块,可查询业务填单和参考文本 的填单记录。

| 中国結     世 名     預     填     单     SDC     PRE FILING SYSTEM                                                                                                    | ▲-《 <sup>2</sup> 》。2871 |
|----------------------------------------------------------------------------------------------------|-------------------------|
| 🛃 ±598a                                                                                                    |                         |
| UHANHARA                                                                                                    | (证券非效局近户提记业务)           |
|                                                                                                    |                         |
| (Internet )                                                                                                    | (House                  |
| (C) 154648 (C) 154629 (C) 154629 |                         |
| <b>國 在书文本</b>                                                                                                    | C 10091258              |
| (1)         (1)         (1)         (1)         (1)         (1)         (1)         (1)         (1)         (1)         (1)         (1)         (1)         (1)         (1)         (1)         (1)         (1)         (1)         (1)         (1)         (1)         (1)         (1)         (1)         (1)         (1)         (1)         (1)         (1)         (1)         (1)         (1)         (1)         (1)         (1)         (1)         (1)         (1)         (1)         (1)         (1)         (1)         (1)         (1)         (1)         (1)         (1)         (1)         (1)         (1)         (1)         (1)         (1)         (1)         (1)         (1)         (1)         (1)         (1)         (1)         (1)         (1)         (1)         (1)         (1)         (1)         (1)         (1)         (1)         (1)         (1)         (1)         (1)         (1)         (1)         (1)         (1)         (1)         (1)         (1)         (1)         (1)         (1)         (1)         (1)         (1)         (1)         (1)         (1)         (1)         (1)         (1)         (1)         (1)         (1)         (1) <td>xxze 💿</td>                                                                                                    | xxze 💿                  |
| 0 ±25380                                                                                                    |                         |
| 10.95 Mar                                                                                                    |                         |

## 6.1 填单查询

在预填单界面的"填单记录"模块,可以看到所有保存、提交的业务填

单以及参考文本。

选择"打印"即可生成可供打印的表单,

选择"参照录入"即可发起一笔新的填单,且默认填写要素与此笔业务要素相同。

选择"作废"即可作废此填单。

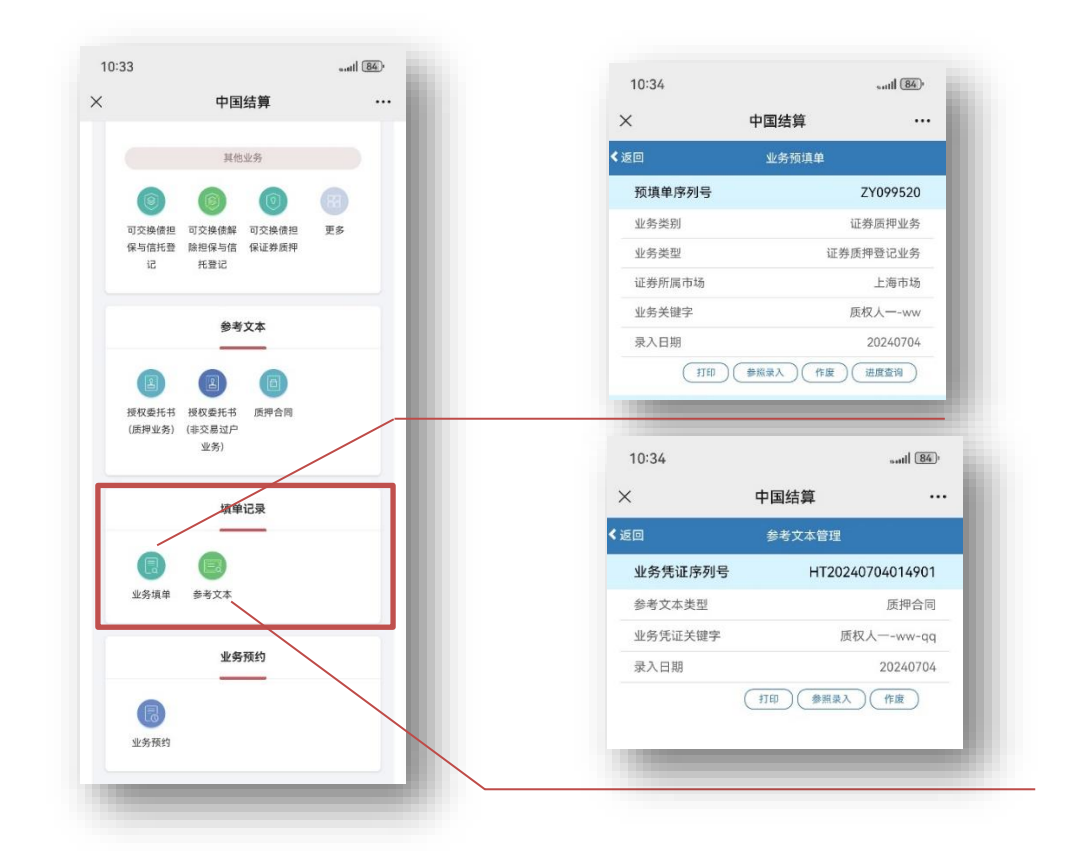

## 6.2 业务进度反馈

对于适用于业务进度反馈的业务,柜台受理后,用户可实时查询该笔 业务的进度,并收到相应短信提示。

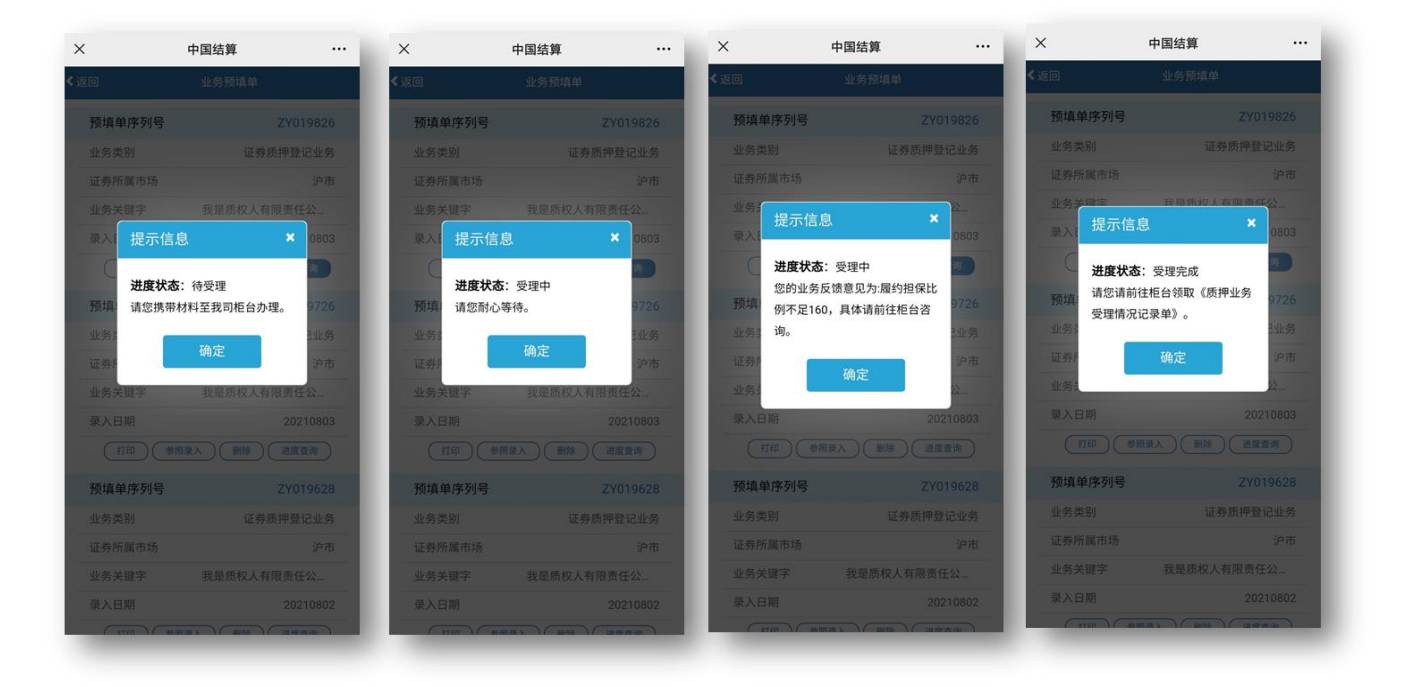

## 短信提示会发送到注册网厅、微厅的手机号。

| 今天                                                                                | 11:33                                                          | 【中国结算】尊敬的客户,您预填单序列号                                                                              |
|-----------------------------------------------------------------------------------|----------------------------------------------------------------|--------------------------------------------------------------------------------------------------|
| 【中国结算】尊敬的客户,您已成功录入<br>一笔证券质押登记业务,预填单序列号为<br>ZY099506,请您自行打印并携带其他相关<br>社科 A型书记在417 | 【中国结算】尊敬的客户,您预填单序列号<br>为ZY099506的证券质押登记业务正在开始<br>受理,请耐心等候受理结果。 | 为ZV099506的证券质押登记业务已受理完成。系统处理成功后,您可于下一个工作<br>日根据填报的手机号码及电子邮箱自行下<br>载电子凭证。(30日后下载链接失效,请及<br>时查阅邮件) |
| 初杆主我可能口妙理<br>11:33                                                                | 11:38                                                          |                                                                                                  |